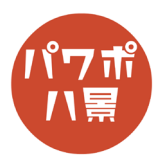

## イコライザー

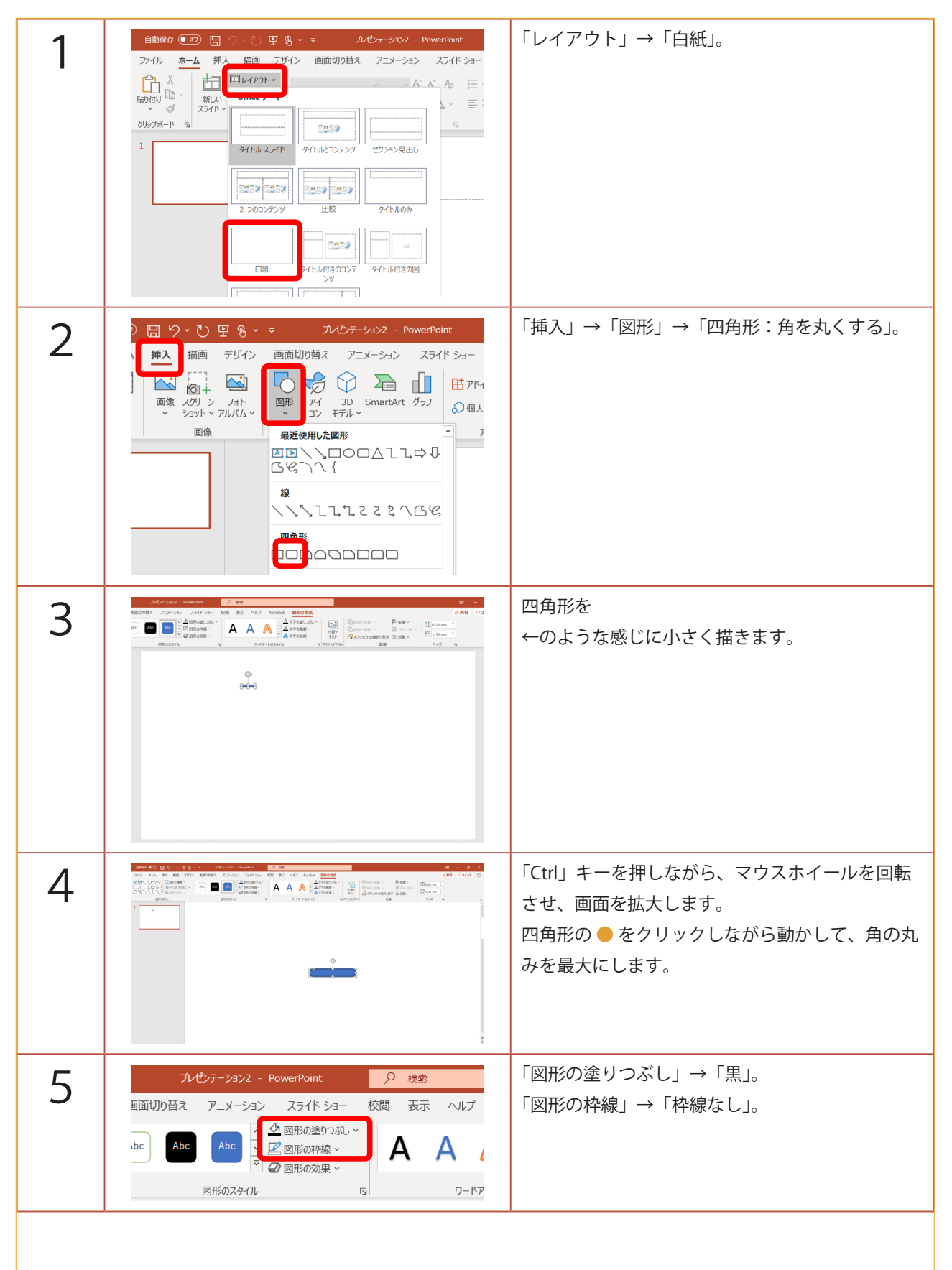

このマニュアルは PowerPoint Microsoft 365 バージョン 2009 で書かれています

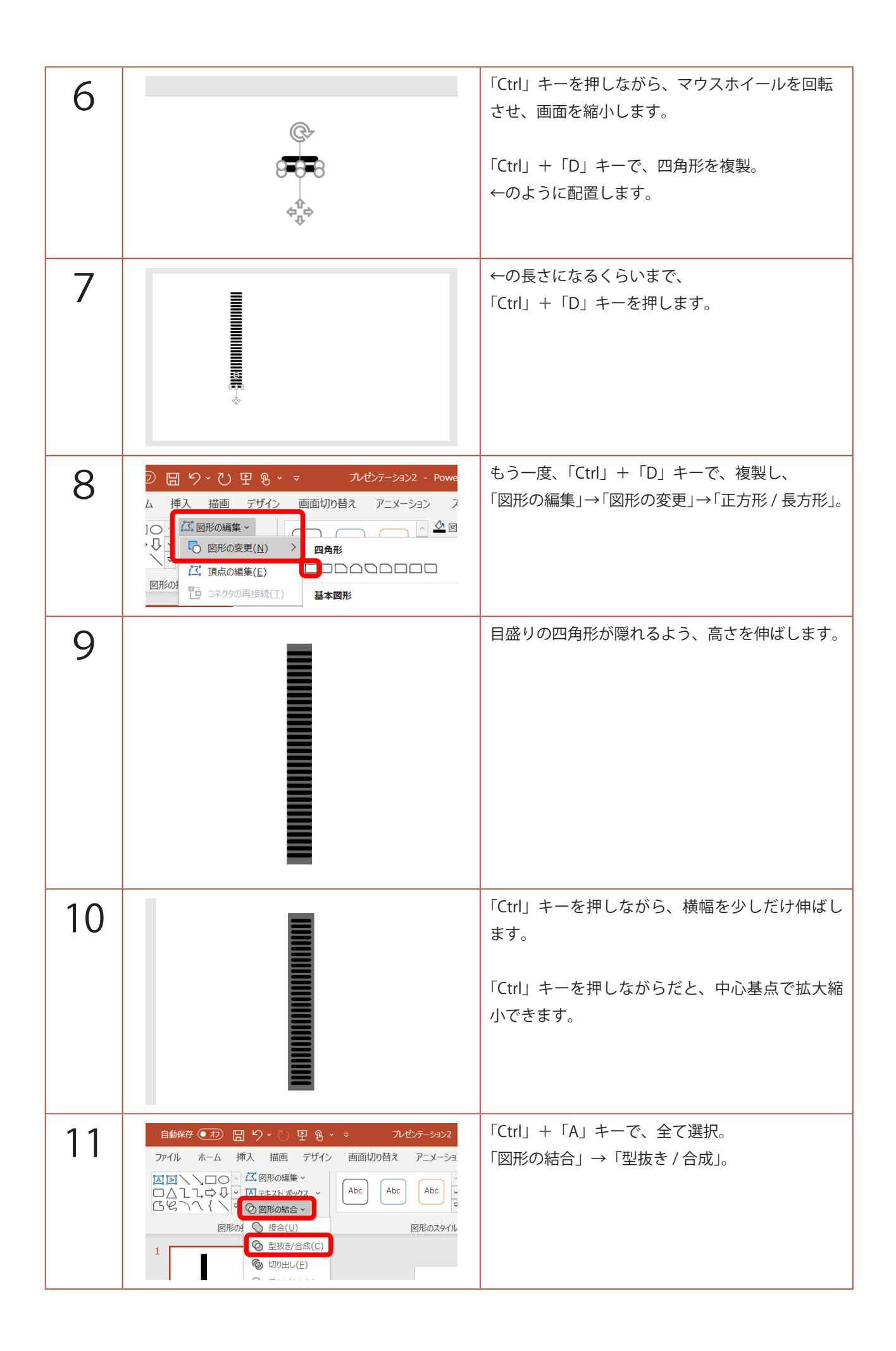

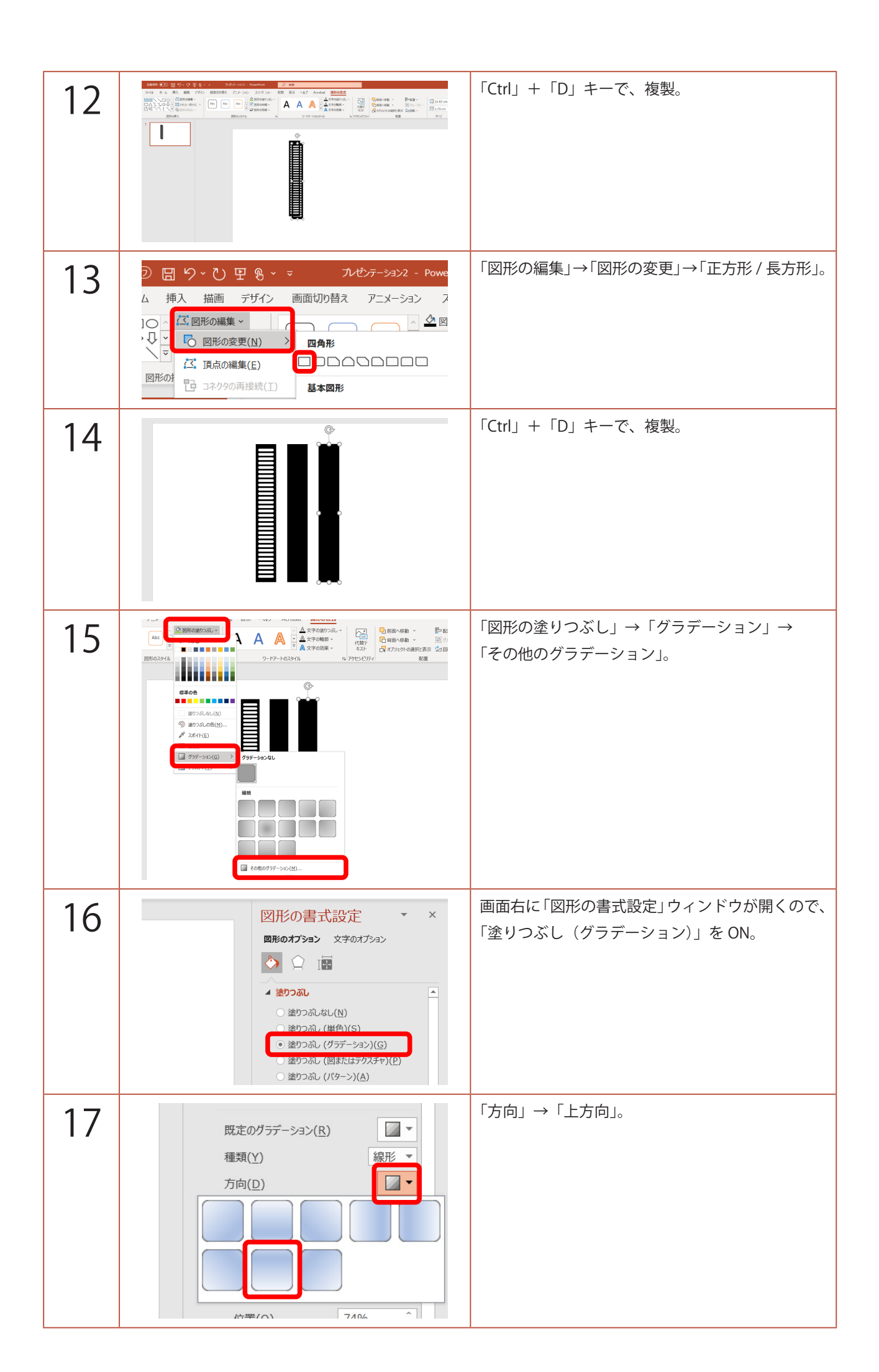

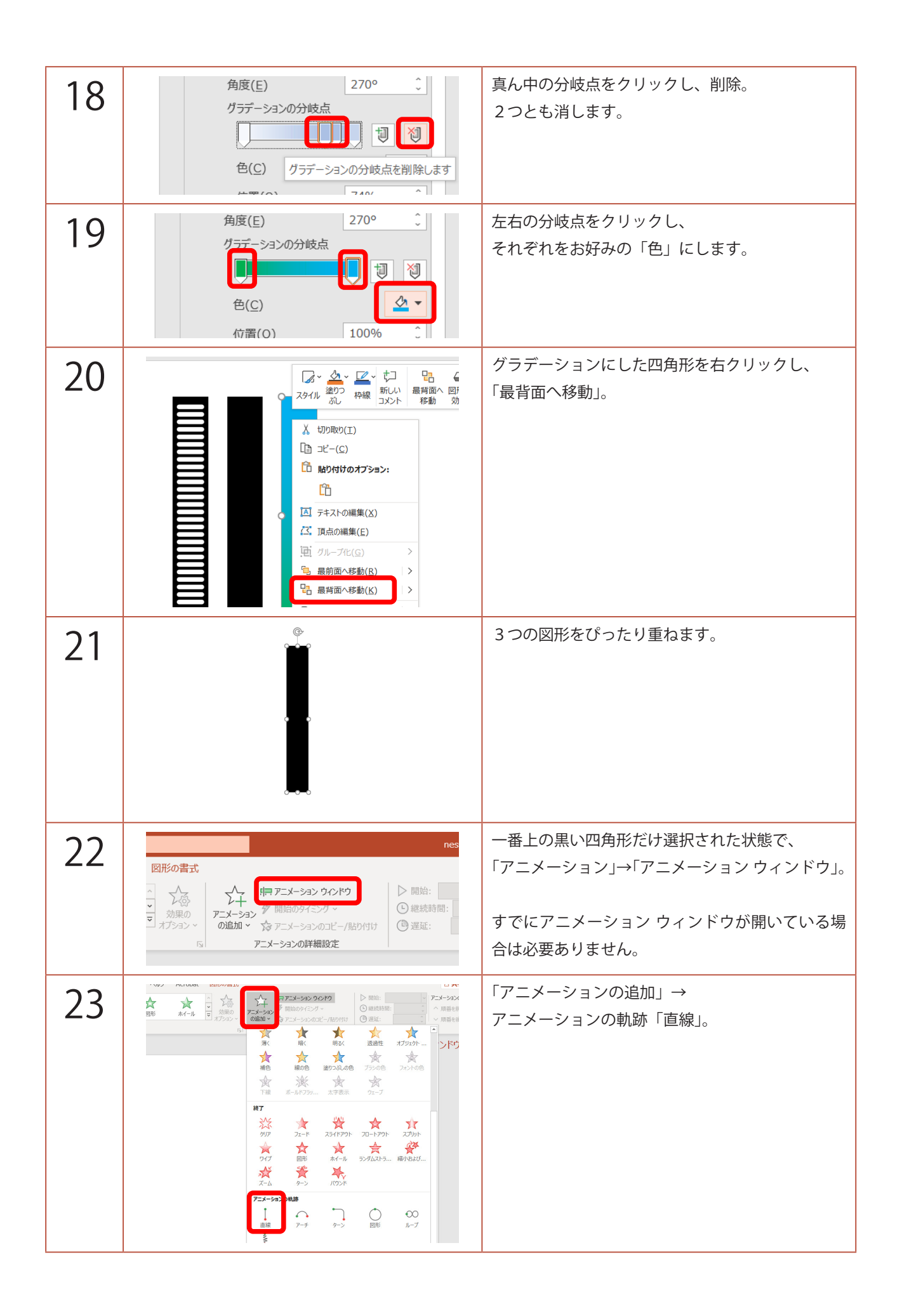

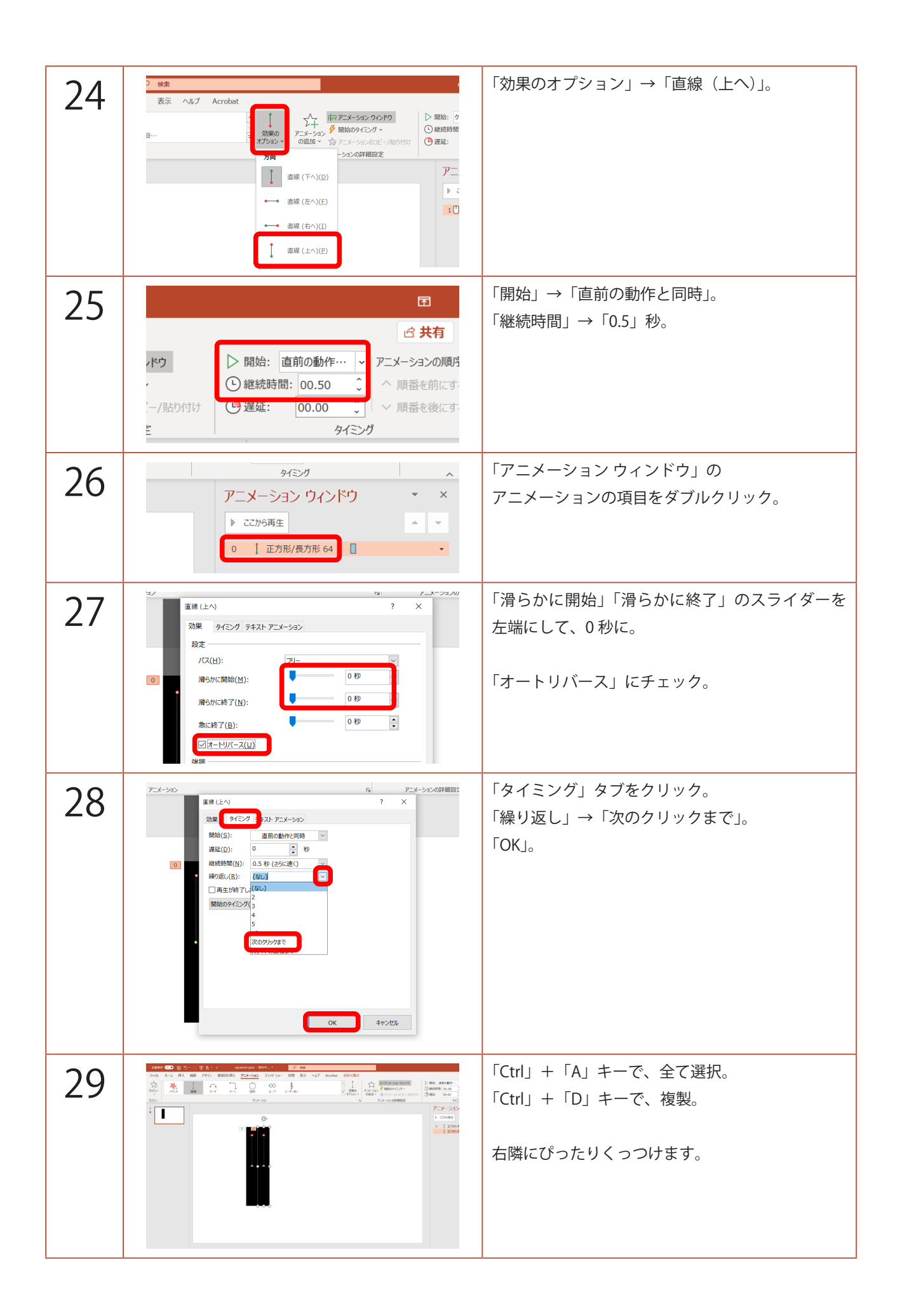

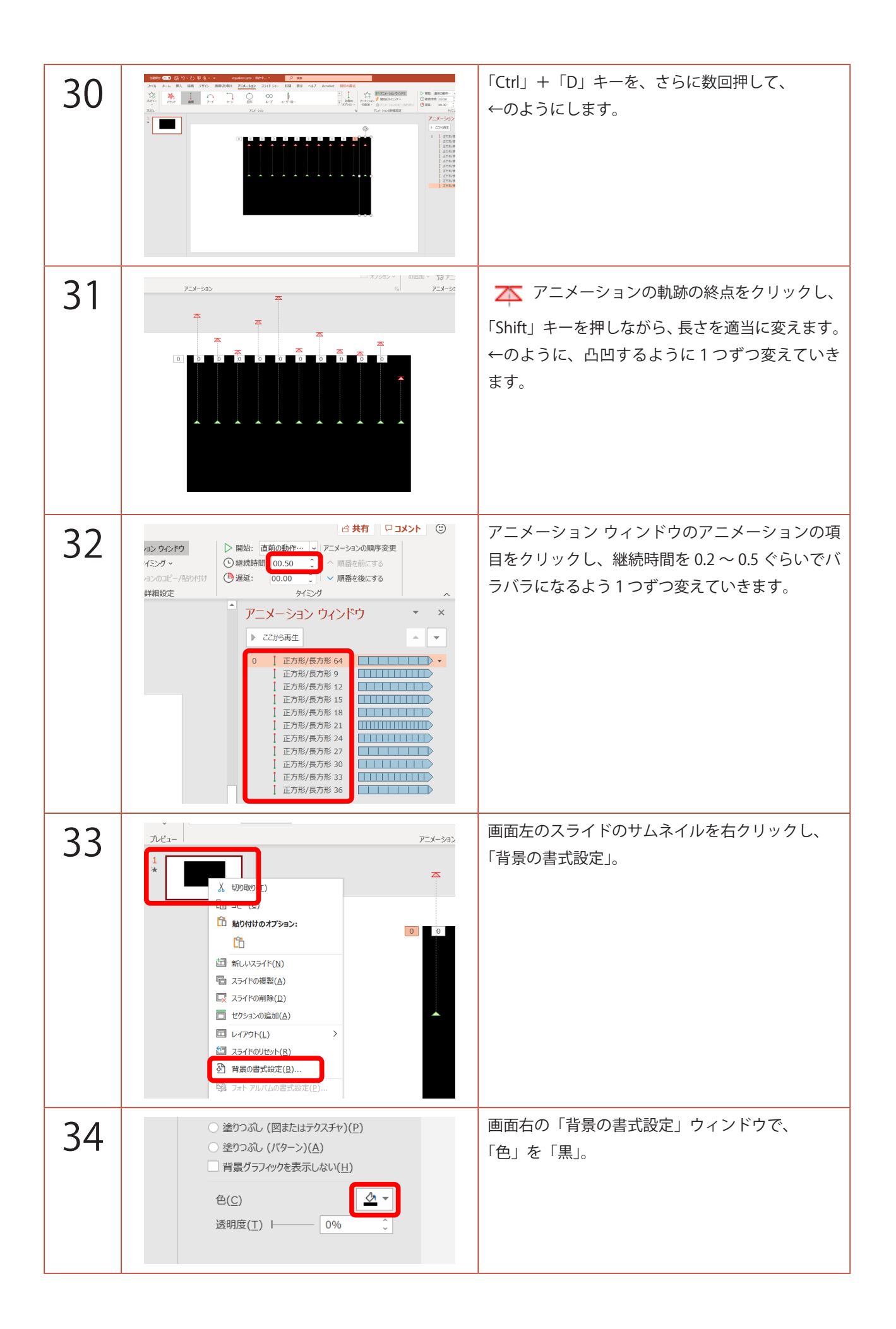

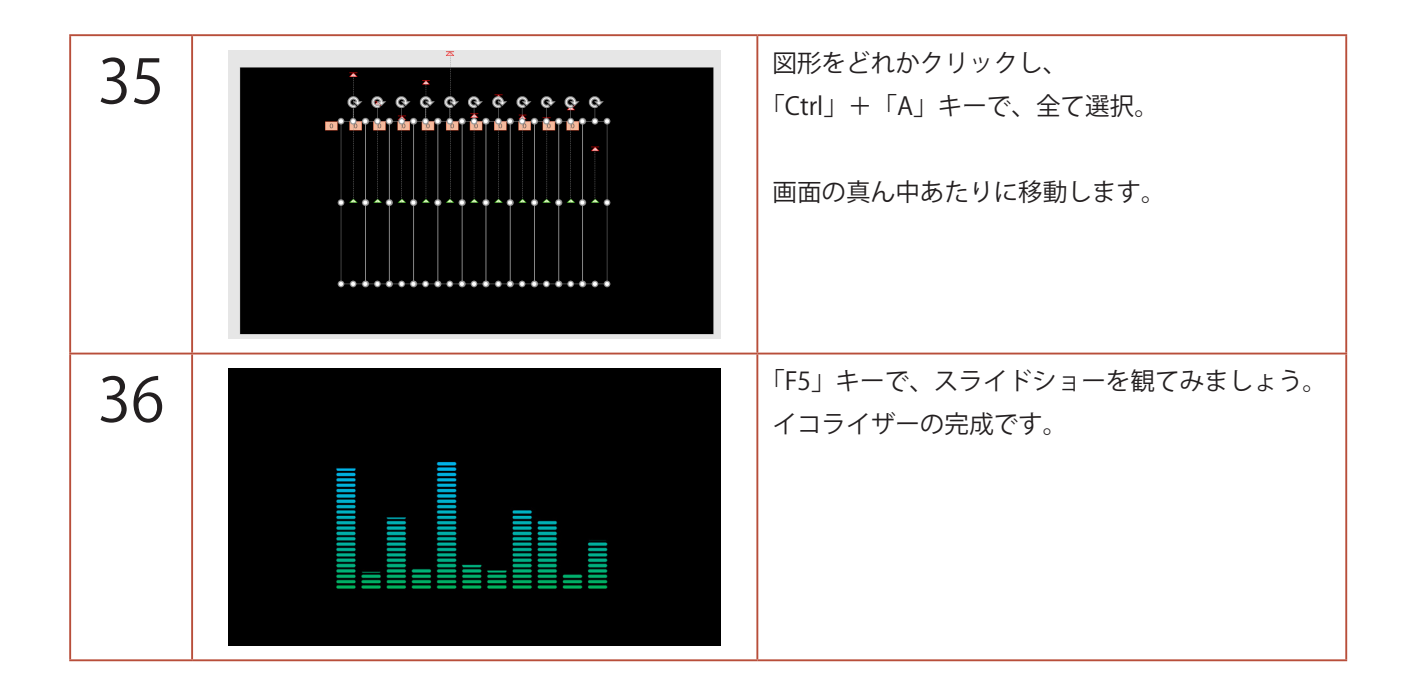